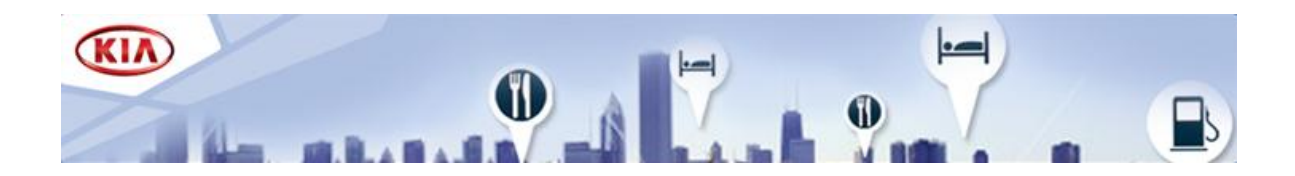

## Sistema di navigazione Kia a copertura completa

Queste istruzioni ti guideranno attraverso la procedura di aggiornamento del software e della mappa per il tuo sistema di navigazione Kia a copertura completa. Questo aggiornamento è comprensivo degli ultimi driver software necessari, oltre ai dati delle mappe e sostituisce tutte le versioni precedenti.

## 1. Come ottenere un codice di attivazione

Per ottenere un Codice di attivazione, è necessario disporre dell'**ID dispositivo** e dell'**ID seriale del prodotto**.

Come individuare l'ID del dispositivo
i. Accendere il sistema di navigazione e attendere fino al completo avvio del sistema.

ii. Premere il tasto Setup per almeno 5 secondi (🍄) per visualizzare la configurazione di sistema.

iii. Annotare l'ID dispositivo (esempio di 12 caratteri: 001EB2D36510).

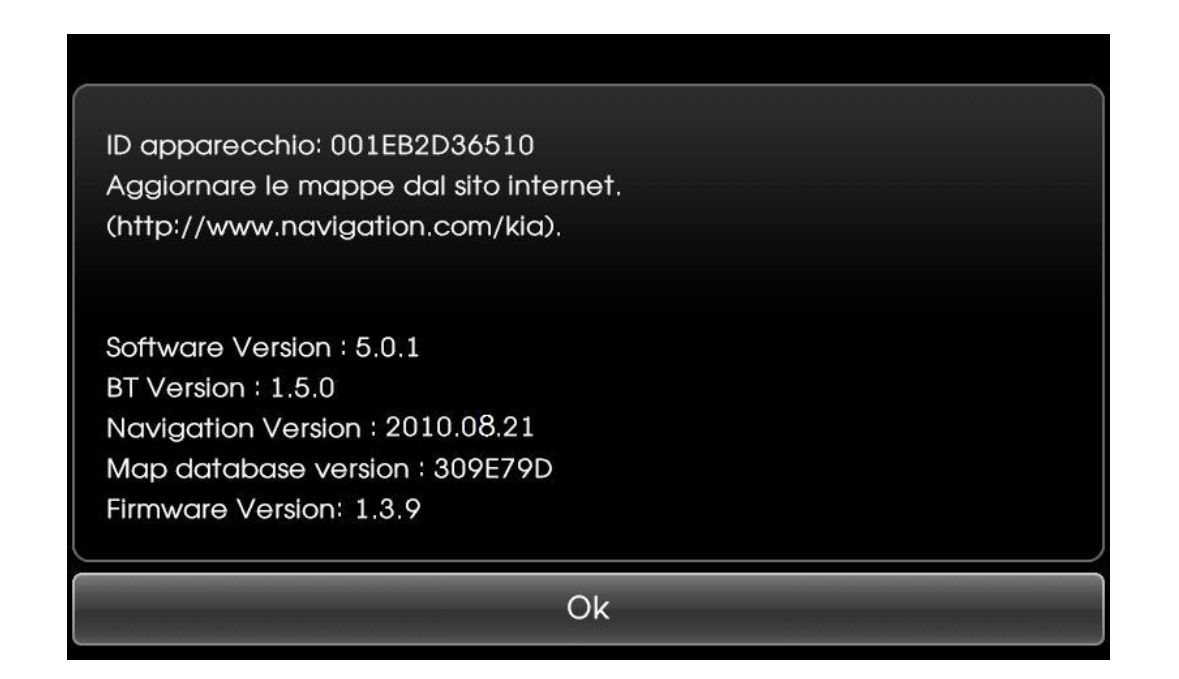

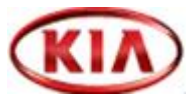

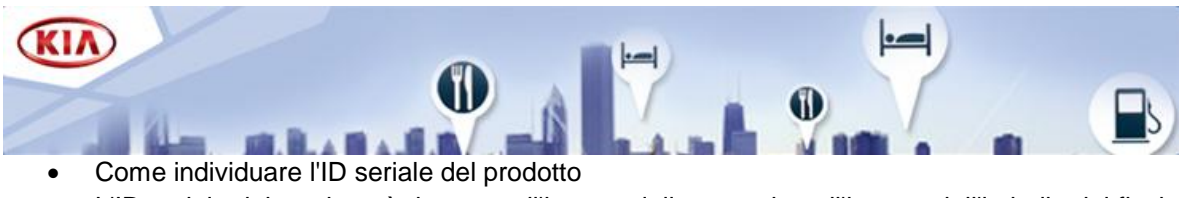

L'ID seriale del prodotto è riportato all'interno della copertina all'interno dell'imballo del flash drive USB.

• Come ottenere il Codice di attivazione

i. Sulla pagina ATTIVAZIONE di <u>www.navigation.com/kia</u> inserire il proprio indirizzo di posta elettronica e i codici ID dispositivo e ID seriale del prodotto, reperiti in precedenza, nei corrispondenti campi.

- ii. Fare clic su INVIA.
- iii. Prendere nota del Codice di Attivazione (16 caratteri).

## 2. Aggiornamento del sistema

Rimuovere il flash drive USB dalla confezione e tenere a portata di mano il codice di attivazione a 16 caratteri. Accendere il motore ed il sistema di navigazione.

- Aggiornamento del software di sistema
  - i. Inserire il flash drive USB nell'alloggiamento terminale.
  - ii. Confermare premendo "OK" e poi "Accetto" al successivo avviso.

| Aggiorna          | amer  | to del software           |  |  |
|-------------------|-------|---------------------------|--|--|
| Bluetooth         |       | Firmware                  |  |  |
| Versione Corrente | 1.5.0 | Versione Corrente 1.3.9   |  |  |
| Nuova versione    | 2.6.8 | Nuova versione 1.4.1      |  |  |
| System Software   |       | Марра                     |  |  |
| Versione Corrente | 5.0.1 | Versione Corrente 309E79D |  |  |
| Nuova versione    | 5.1.3 | Nuova versione 310E7A2    |  |  |
| Ok                | 10    | Annulla                   |  |  |

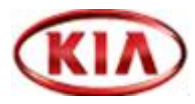

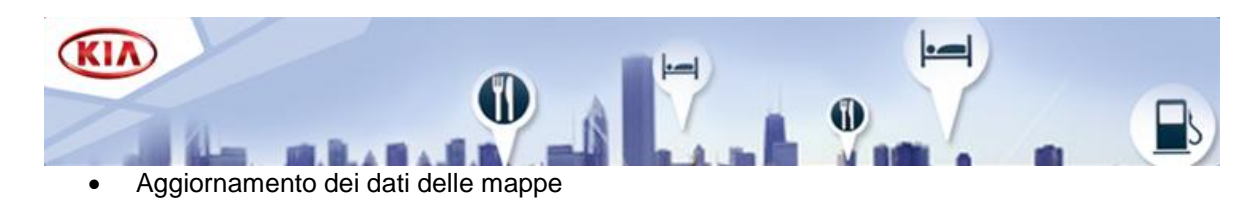

i. Continuare confermando l'aggiornamento delle mappe premendo "Aggiorna".

| Aggiornamento della mappa                                                                                |         |  |  |  |  |  |  |  |
|----------------------------------------------------------------------------------------------------|---------|--|--|--|--|--|--|--|
| La vostra periferica ID è :                                                                              |         |  |  |  |  |  |  |  |
| 001EB2D36510                                                                                             |         |  |  |  |  |  |  |  |
| Consulti il sito: http://www.navigation.com/kia<br>o chiami il centro assistenza per aggiornare la mappa |         |  |  |  |  |  |  |  |
| Upgrade                                                                                                  | Annulla |  |  |  |  |  |  |  |

ii. Immettere il codice di attivazione di 16 caratteri e premere "OK".

| Immettere chiave di licenza |   |   |   |   |   |                        |  |
|-----------------------------|---|---|---|---|---|------------------------|--|
|                             |   |   |   |   |   | Ð                      |  |
| A                           | В | С | D | E | F |                        |  |
| G                           | Η |   | J | K | L | $\langle \mathbf{x}  $ |  |
| M                           | N | Ο | Ρ | Q | R |                        |  |
| S                           | Τ | U |   | W | X |                        |  |
| Υ                           | Ζ |   | 2 | 3 | 4 | Ok                     |  |
| 5                           | 6 | 7 | 8 | 9 | 0 |                        |  |
|                             |   |   |   |   |   |                        |  |

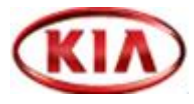

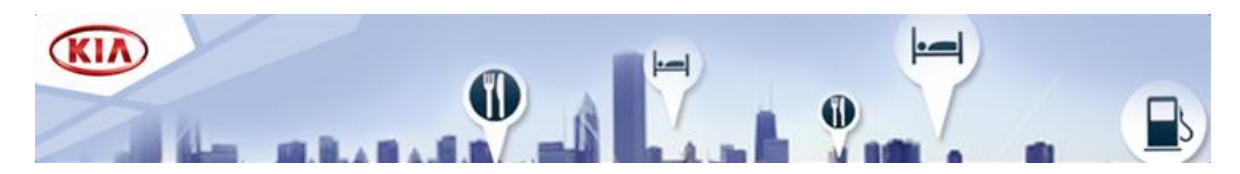

Il sistema viene ora aggiornato. Non scollegare il flash drive USB né spegnere il motore durante l'aggiornamento. Il procedimento può durare fino ad un'ora. Se l'aggiornamento è andato a buon fine, il sistema si riavvierà automaticamente. Scollegare il flash drive USB ed il sistema di navigazione è pronto all'uso.

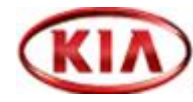